## AIA EASY LOGIN 用戶指南

版本 1.3 (更新日期: 2018年5月28日)

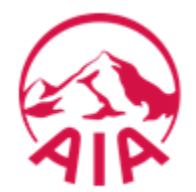

### 甚麼是AIA EASY LOGIN?

AIA EASY LOGIN為以下AIA網站之會員提供一個一站式登錄平台,讓你更方便去管理你所有 AIA網上賬戶

VS

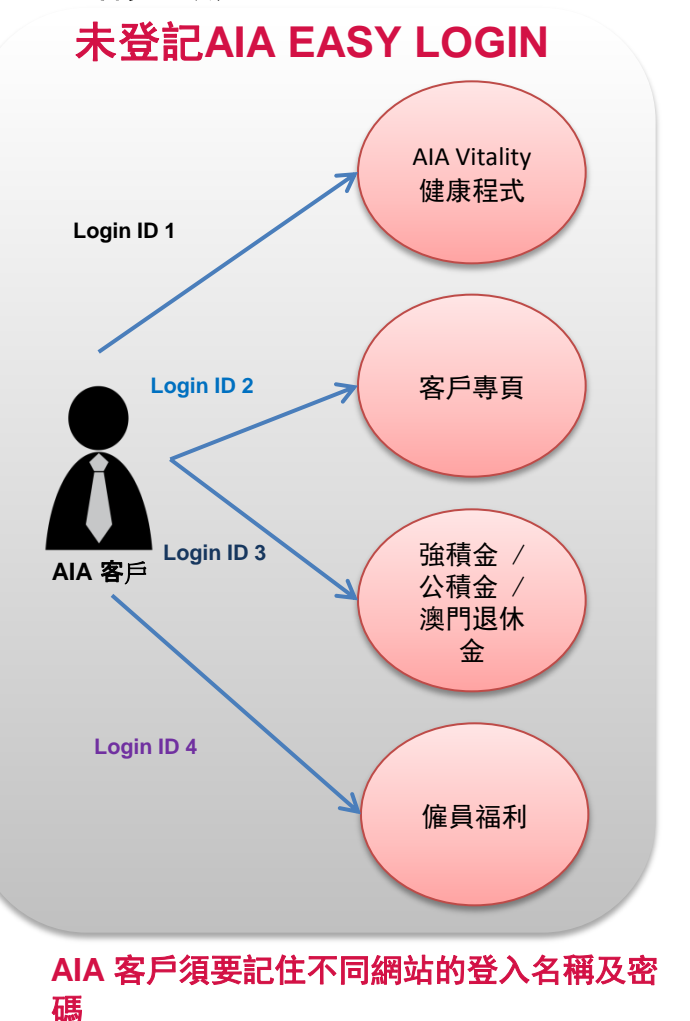

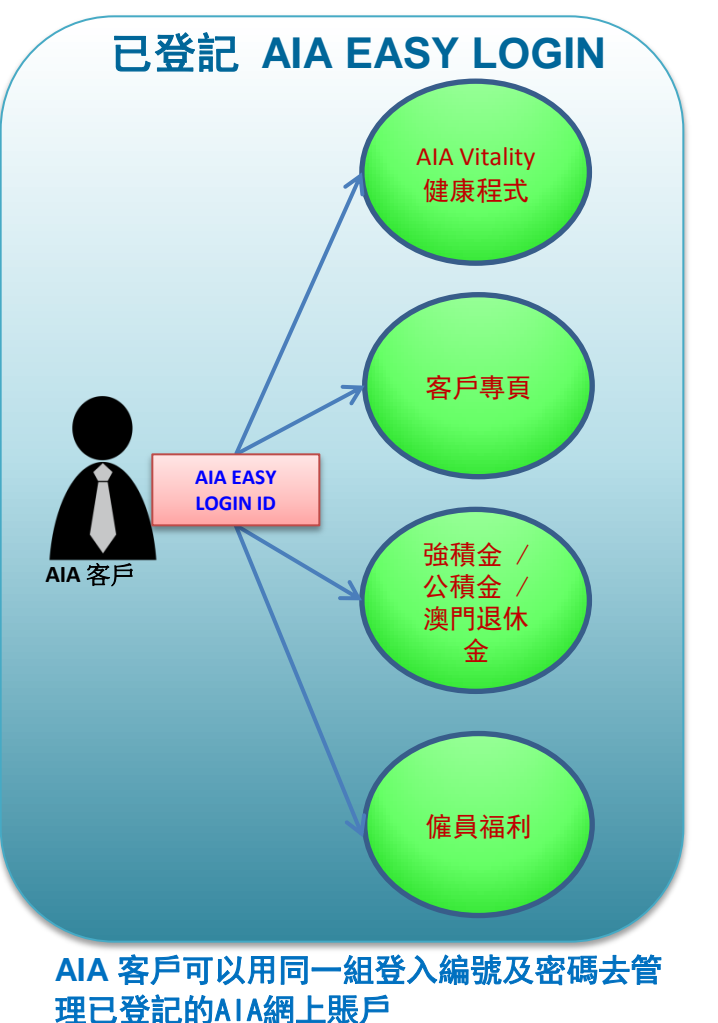

#### 登記AIA EASY LOGIN服務的步驟

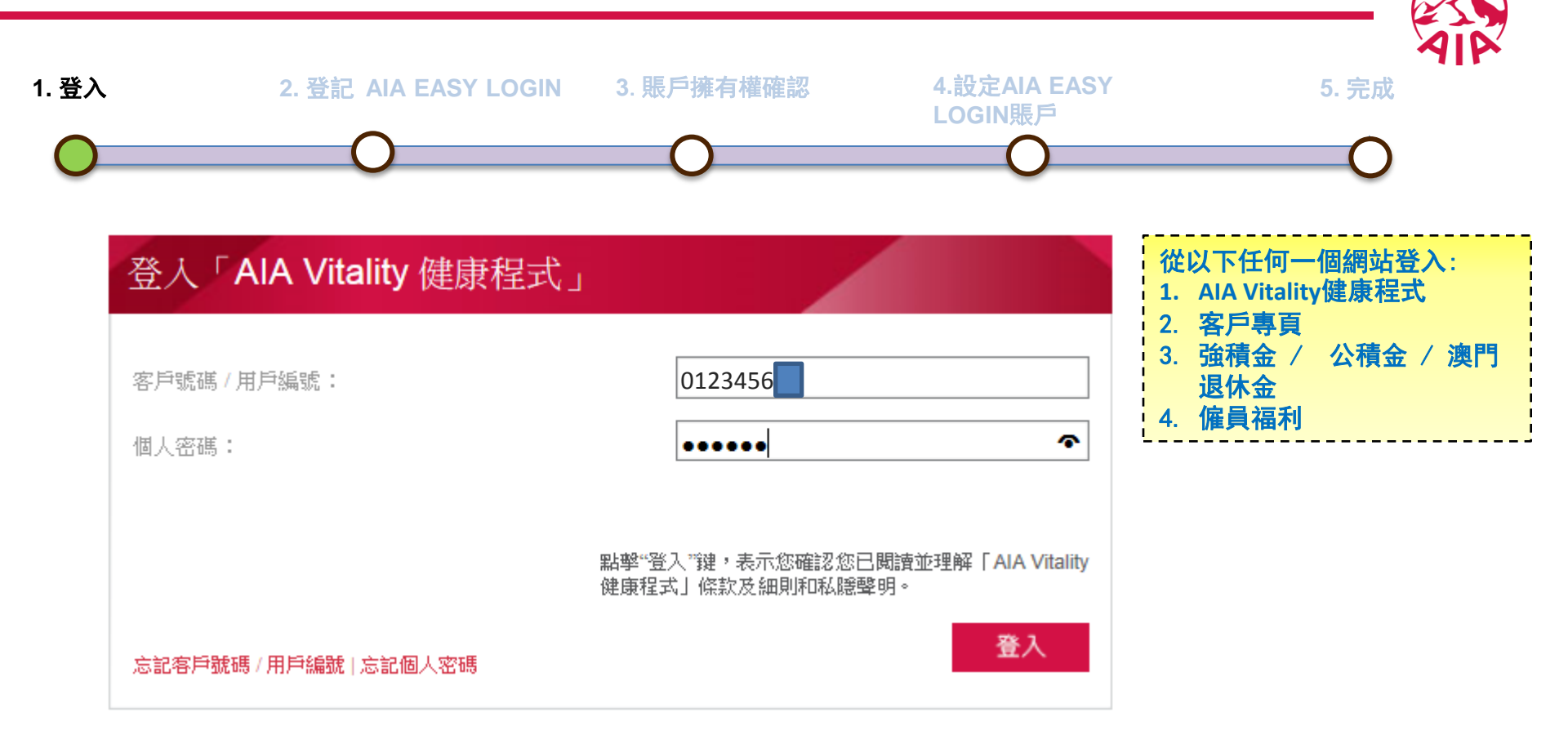

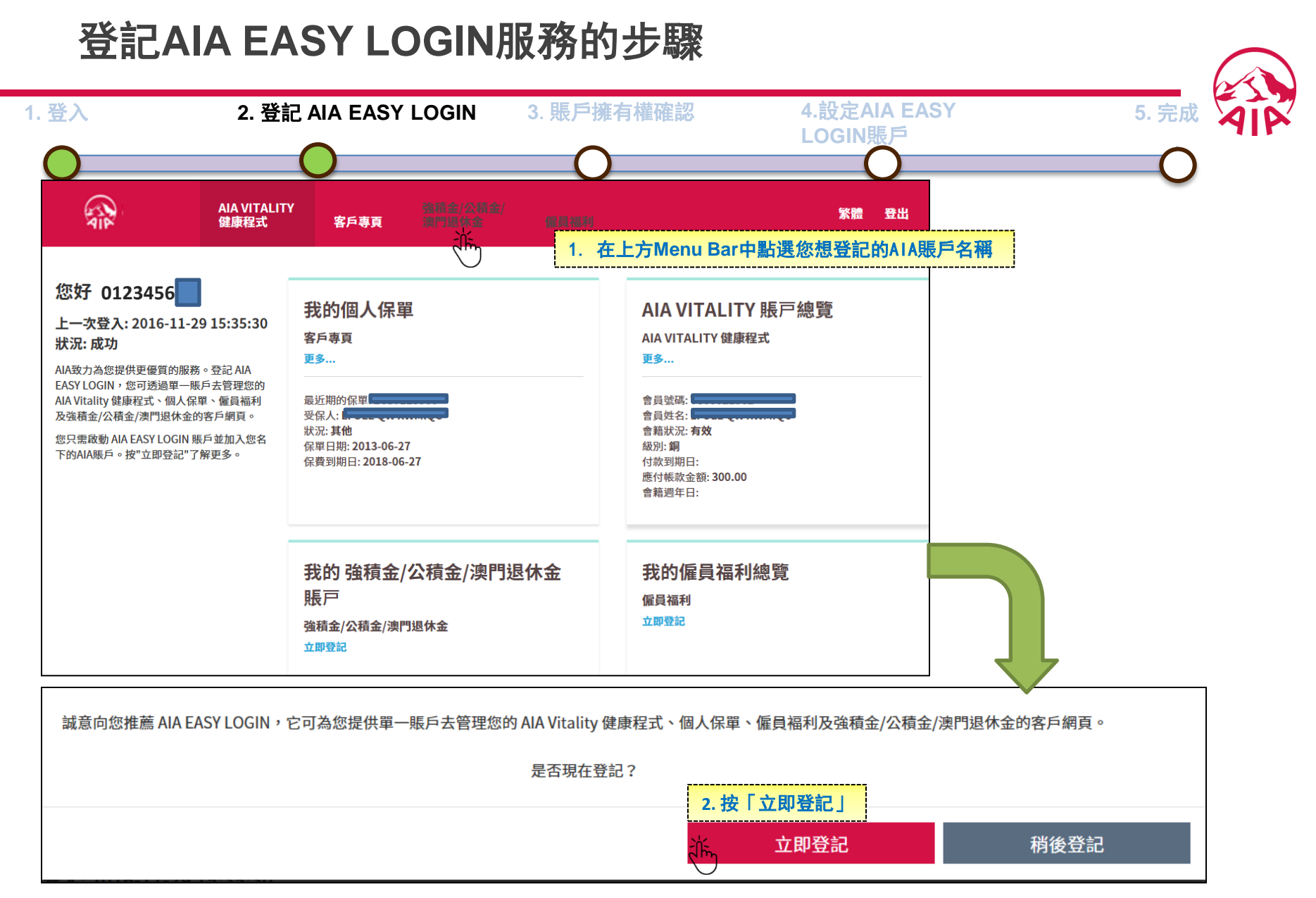

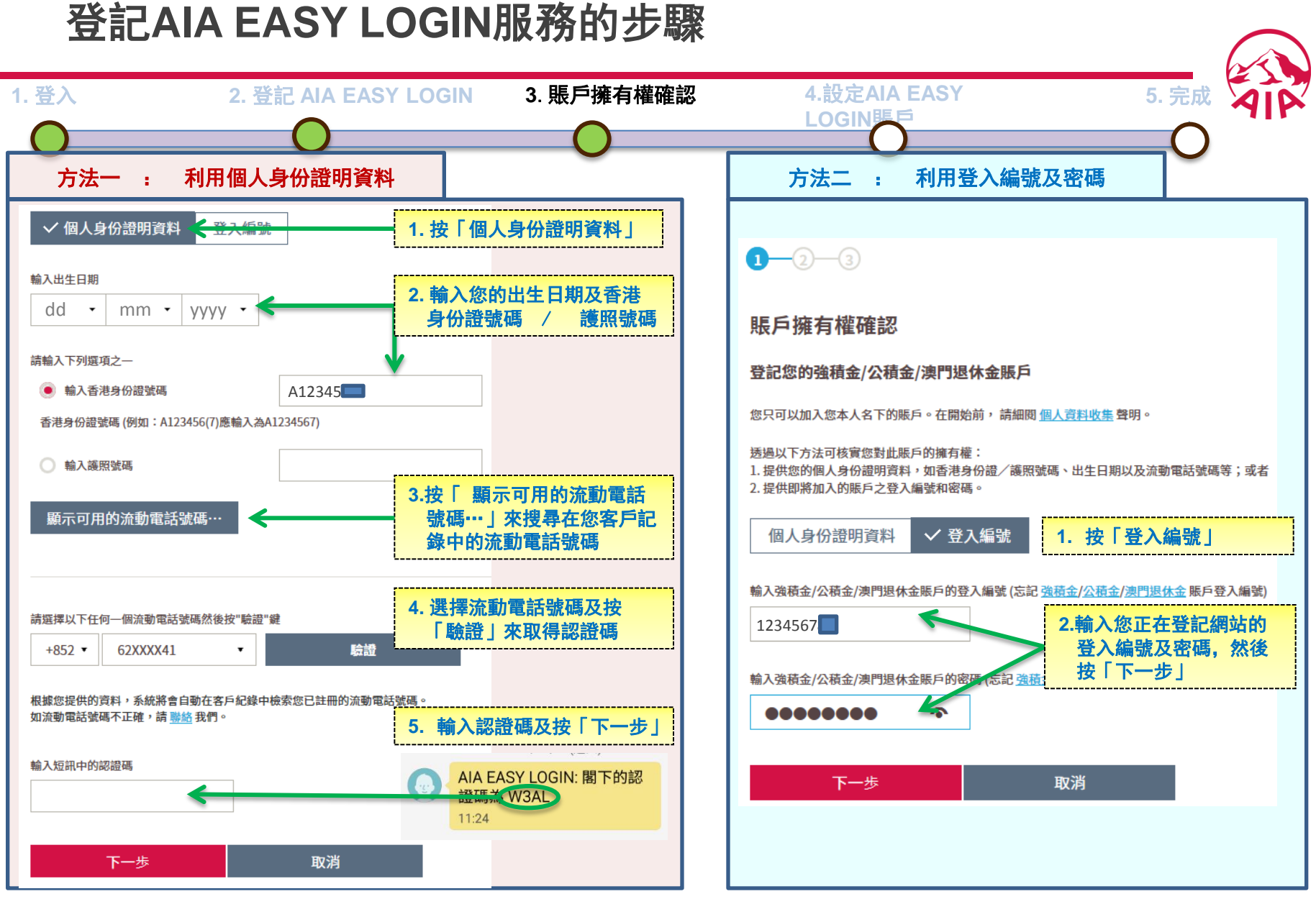

### 登記AIA EASY LOGIN服務的步驟

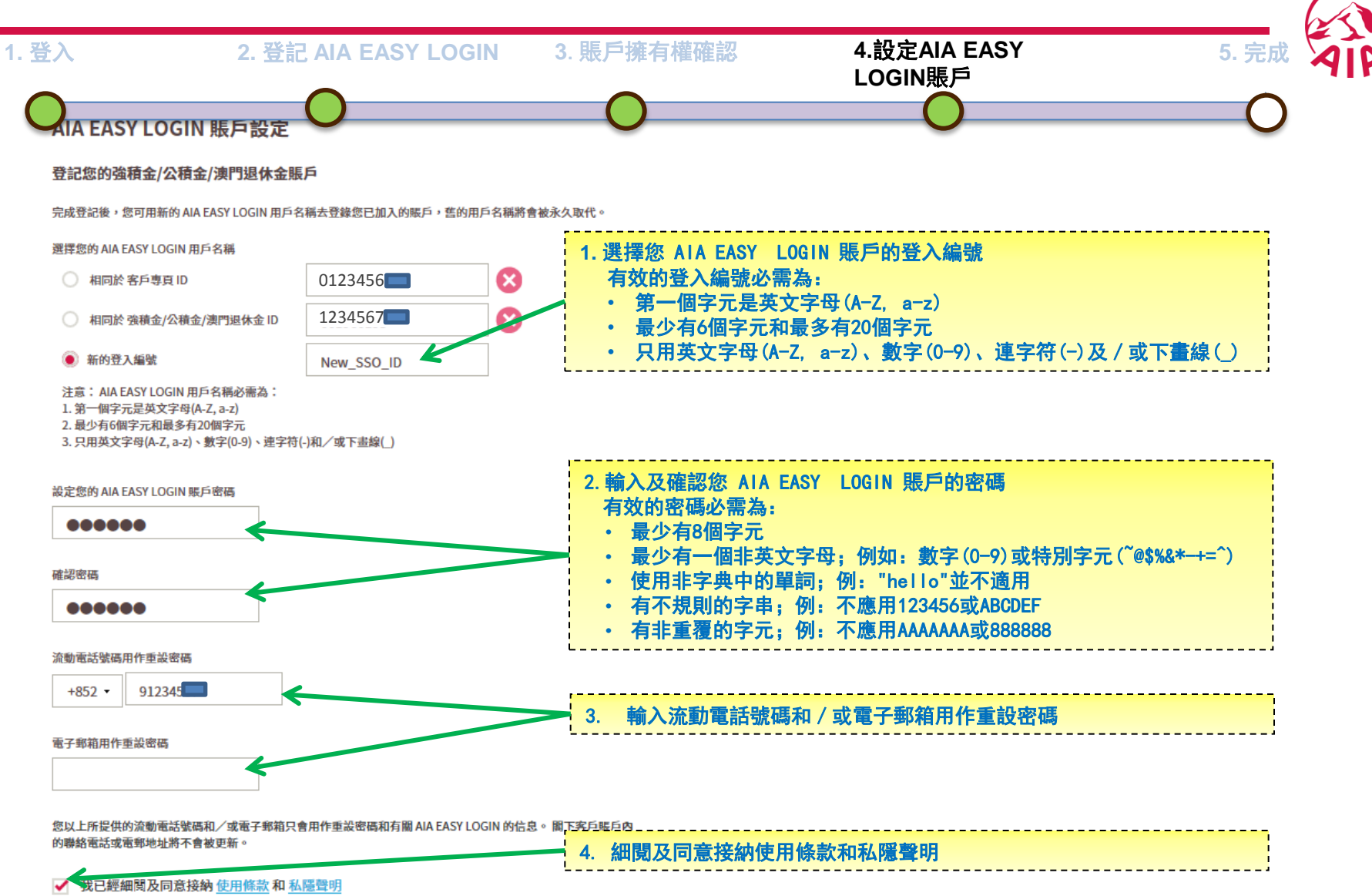

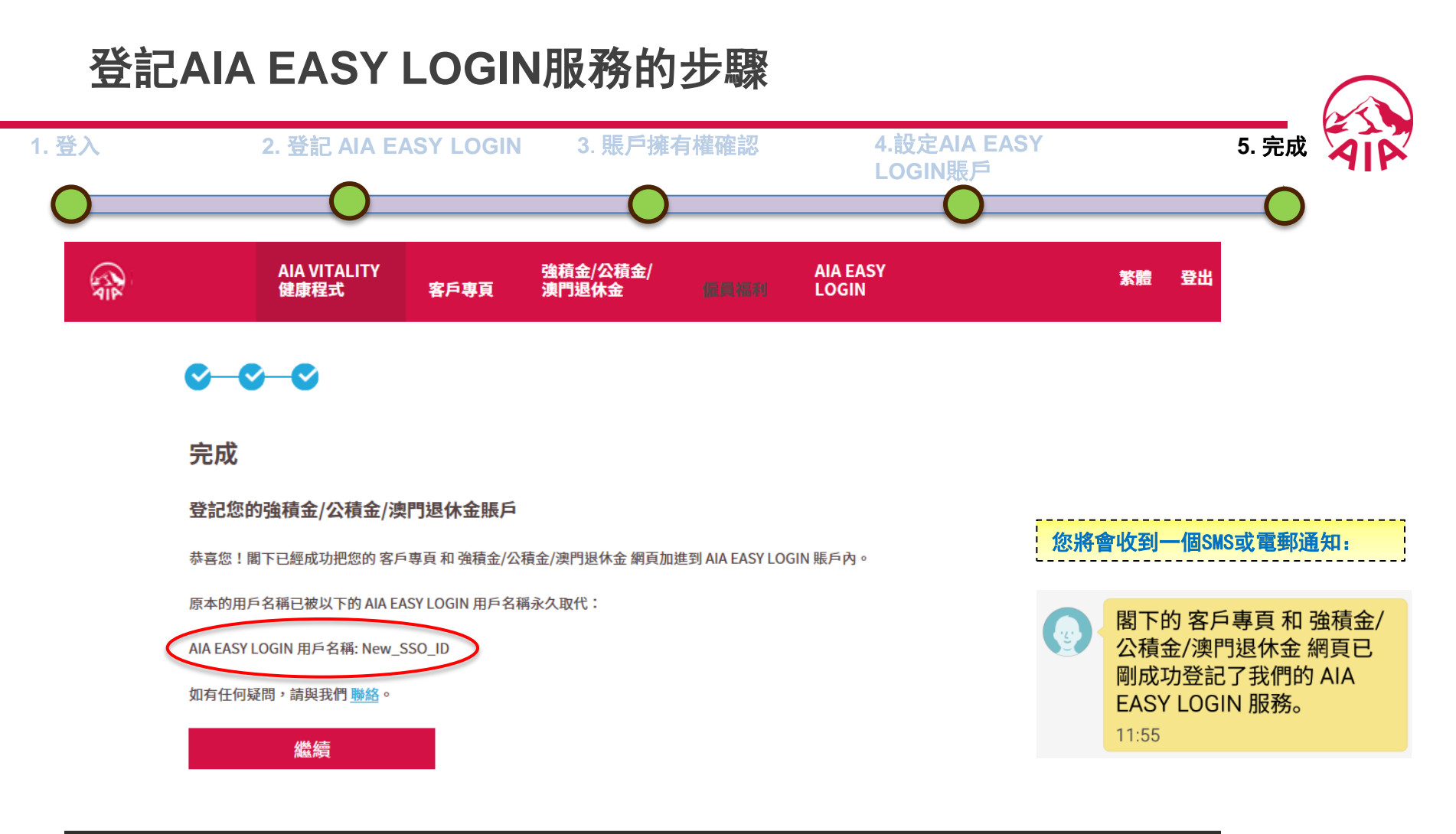

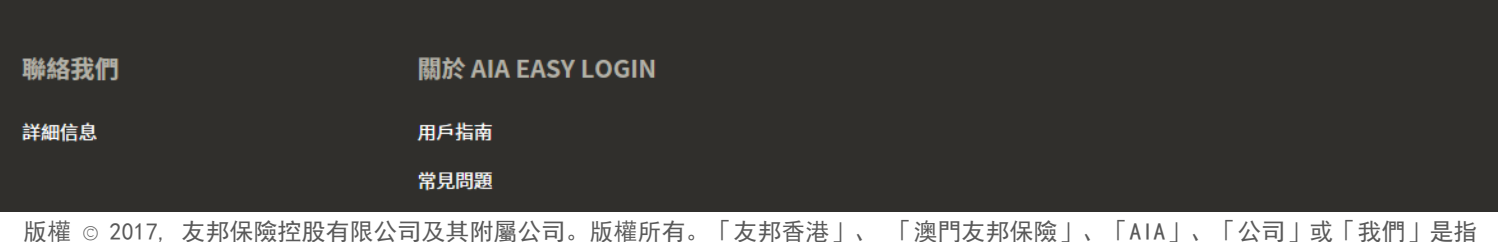

友邦保險(國際)有限公司(於百慕達註冊成立之有限公司)。

7

#### AIA EASY LOGIN 網頁版面簡介

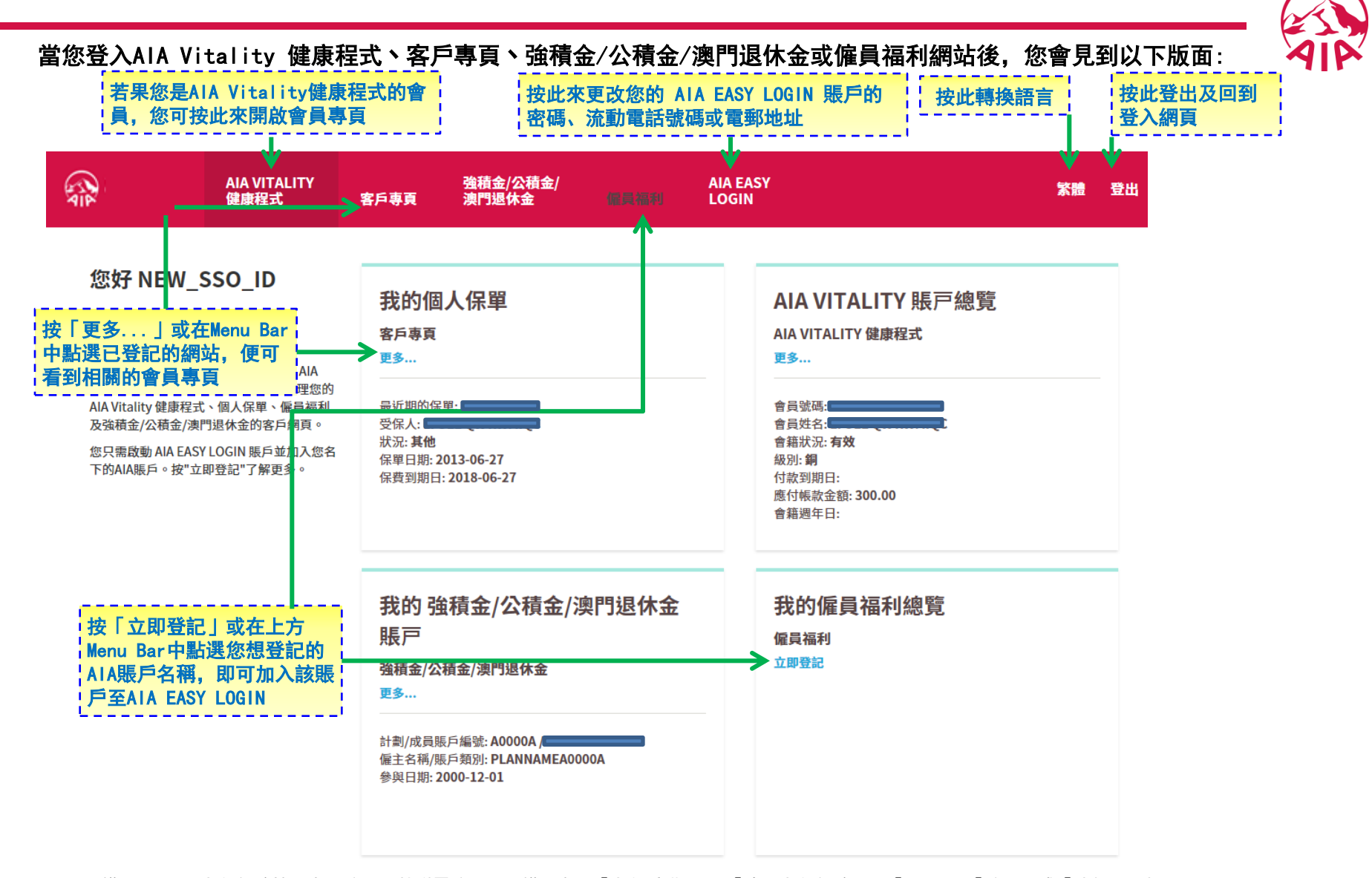

# 如對AIA EASY LOGIN有任何疑問, 請參考<u>常見問題</u>或<u>聯絡我們</u>